# ◆SharePointから常議員会資料をダウンロードする方法

WebブラウザからSharePointにアクセスし、常議員会の資料をダウンロードします。 ※SharePoint(シェアポイント)は、ファイル共有・情報共有などができるMicrosoftが提供するサービスです

«Microsoft Edge の場合» 🕓

【前準備】Edgeを起動し、新しい個人プロファイルを作成します。 プロファイルを作成しない場合は事前準備(1). 1へ

\_\_\_\_\_

※初回のみの操作となります。SharePointにアクセスするためのプロファイルを作成しておくことで、 お気に入り登録やアカウントの保存ができます。

#### (1)【人型のアイコン】をクリック→【新しい個人プロファイルを設定する】をクリック

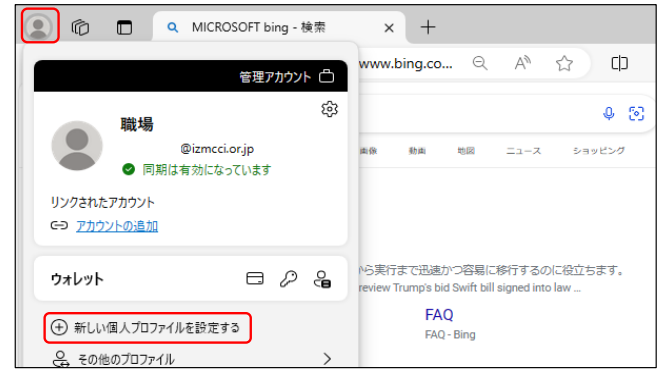

※"アカウントを選ぶ" が表示されている場合は、 [新しいアカウントの追加]を選択してください。

#### (2)[サイ<u>ンインしてデータを同期]をクリック</u>

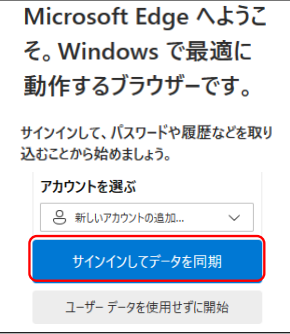

## (3)配布されたID(ji~@outlook.jp)を入力し、[サインイン]

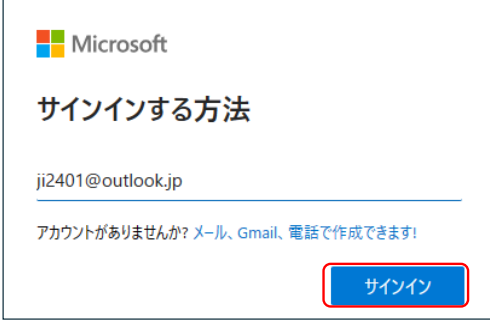

## (4)配布されたパスワードを入力し、[サインイン]

| Microsoft           |       |
|---------------------|-------|
| ← ji2401@outlook.jp |       |
| パスワードの入力            |       |
| •••••               | ୕     |
|                     | サインイン |

(5)プロファイルの設定を完了

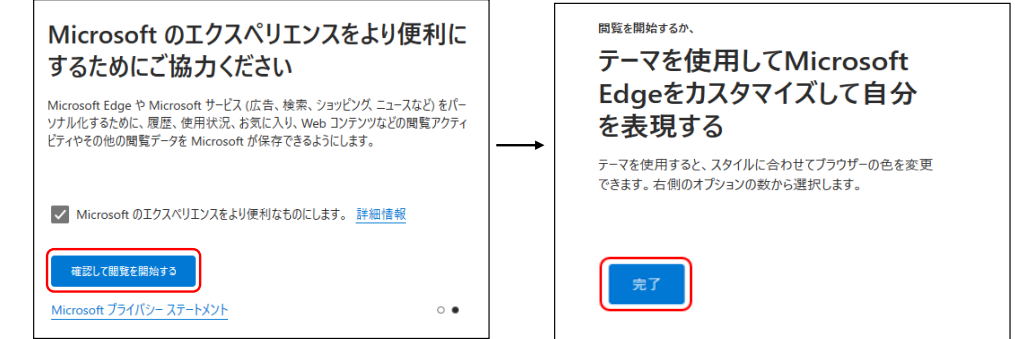

#### (1).1プロファイルを作成しない場合

【人型のアイコン】をクリック→【その他のプロファイル】をクリック→【ゲストとして参照】をクリック アドレスバーに、下記URLを入力

https://izmcci.sharepoint.com/sites/giin/agenda/Forms/AllItems.aspx

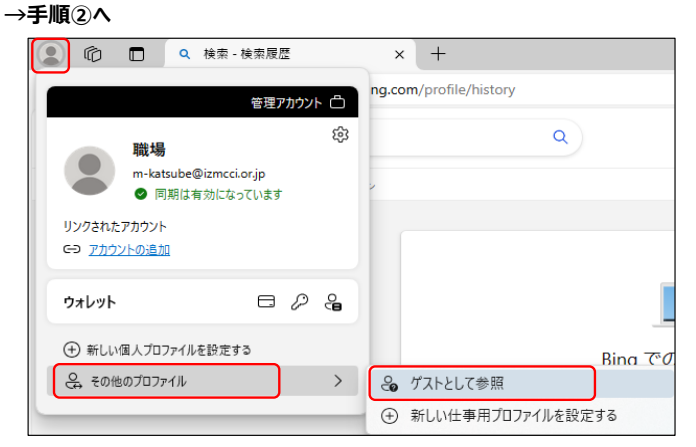

手順 ① 前準備で作成した人型アイコン(プロファイル)を設定し、下記のURLを入力し、SharePointにアクセスします。 <u>https://izmcci.sharepoint.com/sites/giin/agenda/Forms/AllItems.aspx</u>

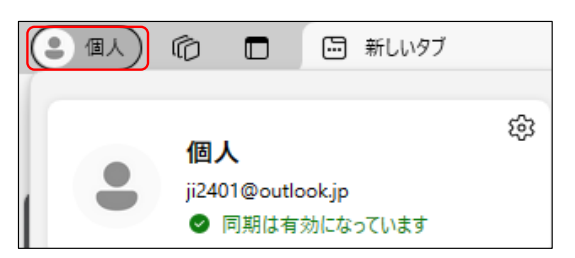

※SharePointのURL入力後、下記のような画面が表示された場合は、 ①で作成した人型アイコン(プロファイル)に切り替えます。

| C Q ©       | https://izmcci.share ର୍ 🗛             | <b>&amp;</b> | このサイトを開く方法を選択する         | (j) |
|-------------|---------------------------------------|--------------|-------------------------|-----|
|             |                                       | \            | izmcci.sharepoint.com   |     |
|             |                                       | $\backslash$ | このサイトは作業プロフィールで開かれています。 |     |
|             |                                       | \            | ● 個人                    |     |
|             |                                       | ```          |                         |     |
| このサイトにア     | クセフォスための接照                            | まが必要         | 2 職場                    | ~   |
| CUDATIC     | ノビスタるにのの作用                            |              | この 切り替えない               | _   |
| マカセラも柔切ります  |                                       | 1 /          | -                       |     |
| アクセスを布呈します。 | ①で作成したブロファイルを                         |              |                         |     |
|             | クリックレます                               | r            |                         |     |
|             | , , , , , , , , , , , , , , , , , , , |              | 11                      | J   |
|             |                                       |              |                         |     |

#### 手順 ② (1)ID(ji~@outlook.jp)を入力し、[次へ]

| Microsoft         |    |    |  |
|-------------------|----|----|--|
| サインイン             |    |    |  |
| ji2401@outlook.jp |    |    |  |
| アカウントにアクセスできない場   | 合  |    |  |
|                   |    |    |  |
|                   | 戻る | 次へ |  |

# (2)配布されたパスワードを入力し、[サインイン]

|                     | サインイン |
|---------------------|-------|
| •••••               | ୕     |
| パスワードの入力            |       |
| ← ji2401@outlook.jp |       |
| Microsoft           |       |

※サインインした後、下記のような画面が表示された場合は、その画面のままもう一度SharePointのURLを入力してください。

| $\leftarrow$ | C     | Q    | ð    | https://izmcci.share | Q, | A∥         | e.  | ☆          | C)             | €2             | Ē         | ~      |   |
|--------------|-------|------|------|----------------------|----|------------|-----|------------|----------------|----------------|-----------|--------|---|
|              |       |      |      |                      |    | ר די<br>די | ドレス | バーに<br>入力し | Share<br>、Ente | Pointa<br>rを押し | D<br>,ます。 |        |   |
| 盽            | し訳    | てごさ  | ับเฮ | ミせん、アクセン             | ス許 | 可;         | があ  | 5りま        | きせん            | 10             |           |        |   |
| アク           | セスを希望 | します。 |      |                      |    |            |     |            |                |                |           |        |   |
|              |       |      |      |                      |    |            |     |            |                |                | [         | アクセスを要 | 球 |

## 手順 ③ SharePoint上の常議員会サイトが開きます。

#### (1)対象月のフォルダをチェックし、ダウンロード

|                            |                                               | ≋ ? |   |
|----------------------------|-----------------------------------------------|-----|---|
| 常 常議員会 ホーム 会議資料            |                                               |     |   |
| 診 共有  ⊖ リンクのコピー 🚽 ダウンロード 🥵 | 自動化 > (2) コピー … × 1個のアイテムを選択済み 王 すべてのドキュメント > | (i) | 2 |
| agenda 🛝 🗸                 |                                               |     |   |
| A前 >                       | 更新日時 > 更新省 >                                  |     |   |
| ✓ 202404 × ⋈ …             | 5月8日                                          |     |   |
| <b>202405</b>              | 5月8日                                          |     |   |

| <u>(2)ダウ</u> | シロードダ       | ものフォノ      | レダに保  | 存されます。 |        |        |  |
|--------------|-------------|------------|-------|--------|--------|--------|--|
| C            | $\square$ > | ダウンロ・      | - ト > |        |        |        |  |
| Q            | Ō           | <u>(</u> ) | Ē     | Ū 14   | 並べ替え ~ | ☰ 表示 > |  |
| 名前           | ĬŪ          |            |       |        |        |        |  |
| ~ 今E         | 1           |            |       |        |        |        |  |
| 20           | 02404       |            |       |        |        |        |  |

# (3)フォルダをダブルクリックで2度開くと、資料を確認できます。

| C                           | Q      | > ダウ   | ンロード | > 202 | 404 >   | 202404    |      |
|-----------------------------|--------|--------|------|-------|---------|-----------|------|
| C                           | ם נ    | Ì      |      | ê Ó   | ∩↓      | 並べ替え~     | ☰ 表示 |
| 名                           | 前      | ^      |      |       | 種類      |           | 圧縮さ  |
| 4 ھ                         | 4月ゲストン | スピーチ資料 | 40   |       | Adobe A | Acroba 文書 |      |
| <b>&amp;</b> 4              | 4月ゲストス | スピーチ資料 | 42   |       | Adobe A | Acroba 文書 |      |
| ▲ 4月常議員会チラシ Adobe Acroba 文書 |        |        |      |       |         |           |      |
| ♣ 4                         | 4月常議員  | 会資料    |      |       | Adobe A | kcroba 文書 |      |